## Installation Musikschul-App Bocholt/ Isselburg

## Mobile Endgeräte (Smartphone, Tablet):

- App aus Google Play Store oder App Store herunterladen (Suchbegriff: *Musikschule Bocholt/Isselburg*)
- 2) Registrieren:
  a) Eine <u>eigene Email Adresse</u> eingeben, über die die Musikschul-App genutzt werden soll.
  b) Selbst ein <u>Passwort</u> wählen/erfinden und eingeben.
- 3) <u>Aktivierungscode</u>, der darauf hin per Email zugesandt wird, eingeben.

Achtung: der Aktivierungscode kommt NICHT von der Musikschule und muss unbedingt innerhalb <u>eines bestimmten Zeitraums (</u>meist 72 Stunden) eingegeben werden, sonst verfällt er und alles muss von vorne beginnen

werden, sonst verfällt er und alles muss von vorne beginnen. Hiermit ist zunächst die *allgemeine Registrierung* abgeschlossen.

Ab diesem Schritt werden die Nutzer im Musikschule eigenen System als App-Nutzer angezeigt.

4) Im nächsten Schritt muss die Verifizierung als Musikschüler erfolgen. Erst damit können dann alle Funktionen vom Nutzer verwendet werden.

Sobald jemand die App heruntergeladen hat *und sich registriert hat* (siehe Schritte 1 bis 3 oben) wird von der Musikschule per Email ein PIN und per Post ein QR Code bzw. zusätzlich noch eine <u>Zahlen-Buchstaben-Kombination</u> verschickt. (Kennung)

5) Damit muss sich der Nutzer jetzt noch als Musikschüler anmelden: Im Menü "Einstellungen" wählen.

a) Dann auf <u>"Kennungen verwalten"</u> klicken. Dort das unten erscheinende "+"-Zeichen anklicken.

b) In einem neuen Feld erscheint <u>"Kennung hinzufügen"</u>

c) Im rechten Rand des oberen Eingabefeldes ("Kennung") erscheint ein Kamera-Symbol. Diese muss angeklickt werden. Damit kann der per Post zugesandte <u>QR Code</u> eingescannt werden. Einfach Kamera des Smartphone oder Tablet über den QR Code halten, bis ein Signal ertönt (Der QR Code ist das Quadrat mit schwarz-weißem Muster, über dem der Name des Zahlungspflichtigen steht. Im Schreiben am rechten unteren Rand zu finden).

d) Danach den per Email zugesandten PIN (vierstellig) in das Feld "PIN" eingeben und fertigstellen. -> Nutzer kann als Mutter/Vater/Kind zugeordnet werden.

6) Unter "<u>Mein Unterricht"</u> sollte am jeweiligen Unterrichtstag des Schülers dann der Unterricht mit Uhrzeit vermerkt sein.

## Laptop/PC/Mac:

Nutzung der App geht <u>nur übers Internet</u> : https://app.musikschulverwaltung.de/hassloch/ Man kann man sich aber die Adresse als Lesezeichen anlegen, oder unter Favoriten speichern. Der Anmeldevorgang ist der gleiche.

Tipp: Erst Registrierung und Verifizierung über mobiles Endgerät -> Danach einfacher Login und Nutzung für App im Netz.( Anmeldung erfolgt immer über die selbst gewählte Email Adresse und Passwort.

*Für erste Schritte/Fragen*: <u>https://www.youtube.com/playlist?list=PLyPS8K56SJzuGt\_2uo-</u>

A34XpZ9CQcyTvi (Erklär-Videos)

Viel Spaß bei der Nutzung der App!

Musikschule Bocholt/Isselburg

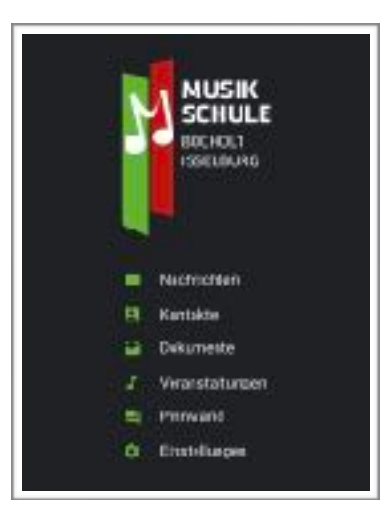

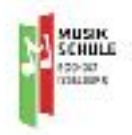